## **COLOUR SCHEME**

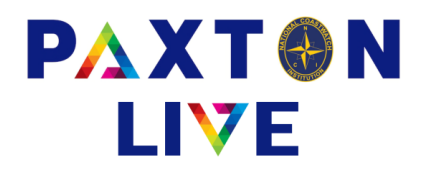

This screen allows you to change the colour scheme for your user login. The colours can be changed to either the current Windows scheme, or, the default Paxton scheme, or, customised according to the colours that you select.

## Set colour scheme

These three options determine the operation of this program. Select the required option -

| 'Windows'      | Will adopt the scheme currently set via your Windows system settings.                                                                                |
|----------------|----------------------------------------------------------------------------------------------------|
| 'Paxton'       | Will cause the package to adopt its own default colour scheme.                                                                                       |
| 'User defined' | Will enable you to choose the particular colour scheme for each screen in the software as selected in the right hand side of the screen.             |
| Update         | Only relevant when 'User defined' is selected. Allows the currently displayed user defined colours to be modified for the selected screen component. |
| Exit           | Returns you back to the menu.                                                                                                    |
| Record         | Writes away the currently displayed details. Details can subsequently be modified using 'Update'.                                                    |
| Cancel         | When in 'Record' mode will ignore any new selections.                                                                                                |

|                       |                       |              | User Colours                      |
|-----------------------|-----------------------|--------------|-----------------------------------|
| Text Boxes            | Label and Window Text |              | Text Colour (Text boxes etc.)     |
| Text Boxes            | Grid Colours          |              | Background Colour (Text boxes etc |
| Text Boxes            |                       | _            | Action Button Text Colour         |
| Selection 💌           |                       | _            | Action Button Background Colour   |
|                       |                       |              | Window Background Colour          |
| Record                | Butt                  | on Text      |                                   |
| Set Colour Scheme to: |                       |              | ]                                 |
| ○ Windows ○           | Paxton                | User Defined |                                   |
| Record                |                       |              | Cancel                            |

Example of the Colour Scheme screen